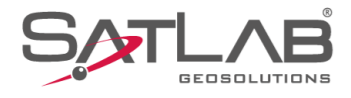

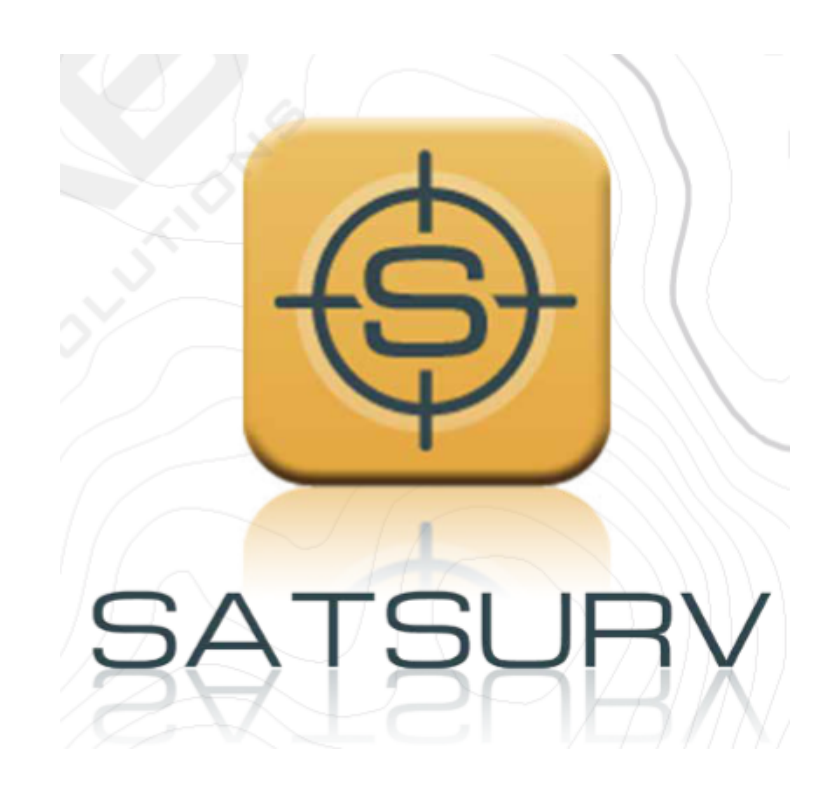

# SATSURV

## **CONECTAR O COLETOR DE DADOS AO RECEPTOR**

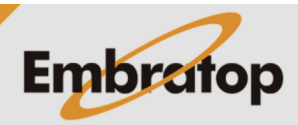

www.embratop.com.br

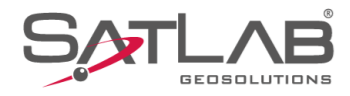

### 1. Conectar o coletor ao receptor via Bluetooth

1. Clique em Disp;

2. Clique em Disp;

| 11:20                        | SURV Con                                                 | ≵ ৯ ❤ ∎90%<br>ectar dispositivo  |
|------------------------------|----------------------------------------------------------|----------------------------------|
| Info do projeto              | Config do projeto                                        | Sistema de<br>Coordenadas        |
| Parâmetros                   | Pontos                                                   | Galeria Lev                      |
| Export Dado                  | Import Dado                                              | E-mail                           |
| Lista Cod.                   | Calibração Quadro                                        | +<br>Mais                        |
| <u>\</u>                     |                                                          |                                  |
| Projeto D                    | බ 🞉<br>isp Medição                                       | 📰<br>Ferramentas                 |
| -                            | •                                                        | •                                |
| 11:20                        | SURV Con                                                 | ≵ ছ ❤ ∎90%<br>ectar dispositivo  |
|                              |                                                          |                                  |
| Disp                         | Base                                                     | Rover                            |
| Disp<br>GNSSDemo             | Base                                                     | Rover<br>Estático                |
| GNSSDemo                     | Base<br>Dutros                                           | Rover<br>Estático                |
| GNSSDemo<br>Lisp<br>GNSSDemo | Base<br>Base<br>Outros<br>Erros<br>Info Dispositivo      | Rover<br>Estático<br>(+)<br>Mais |
| GNSSDemo<br>Lisp<br>Trena    | Base<br>Base<br>Outros<br>Cutros                         | Rover<br>Estático<br>(+)<br>Mais |
| GNSSDemo<br>Lisp<br>Trena    | Base<br>Burdense<br>Outros<br>Cutros<br>Info Dispositivo | Rover<br>Estático<br>(+)<br>Mais |

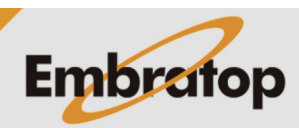

www.embratop.com.br

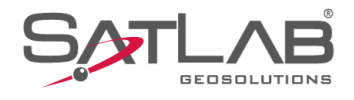

#### 3. Clique em Conectar;

**4.** Caso seja a primeira conexão, clique em **Procurar dispositivo** para que o programa busque os receptores próximos;

| 11:21 ⑧<br>← Disp                         | * X ♥ 090%               |
|-------------------------------------------|--------------------------|
| Des                                       | sconectar                |
| Modo:<br>Versão do Firmware:<br>Validade: |                          |
| Método                                    | Bluetooth >              |
| Antena                                    | [TR7 Pro] GNSS Antenna > |
|                                           |                          |
|                                           | $\mathbf{X}$             |
| Registro                                  | C Conectar               |
|                                           | • •                      |
| 11:28 (®)<br>← Bluetooth Conectado        | * <b>0</b> 98%           |
| status:                                   |                          |
| Bluetooth                                 |                          |
| Bluetooth                                 | •                        |
| Bluetooth                                 | •                        |
| Bluetooth                                 | •                        |
| Bluetooth                                 |                          |
| Bluetooth                                 |                          |
| Bluetooth                                 |                          |
| Bluetooth                                 |                          |
| Bluetooth                                 |                          |
| Bluetooth                                 | urar dispositivo         |

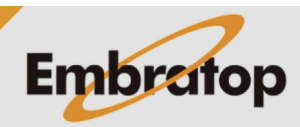

www.embratop.com.br

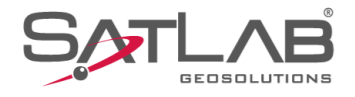

**5.** Clique sobre o número de série do receptor e, em seguida, clique em **Sim**;

**6.** Na primeira conexão ao equipamento, será exibida a janela de pareamento, clique em **PAREAR** para finalizar a conexão;

| 11:29 🕲                                                                                                    | ∦ ∎98% |
|----------------------------------------------------------------------------------------------------|--------|
|                                                                                                    |        |
| status:                                                                                                    |        |
| Bluetooth                                                                                                    |        |
| DESKTOP-CG5BSHE                                                                                                    |        |
| 7B:45:BA:87:82:80                                                                                                    |        |
| 52:BC:5E:A2:2E:41                                                                                                    |        |
| 4667616 Aviso                                                                                                    |        |
| Confirma a conexão com o dispositivo"                                                                                                    |        |
| 3:09.28.D7:57.30                                                                                                    |        |
| Nao Sim                                                                                                    |        |
| HVR-1531-10009-L                                                                                                    |        |
| HVR-1448-26789-L                                                                                                    |        |
| Amazfit T-Rex                                                                                                    |        |
| HVR-1448-23571-L                                                                                                    | >      |
|                                                                                                    |        |
| • •                                                                                                    |        |
|                                                                                                    |        |
|                                                                                                    |        |
| 11:31 @                                                                                                    | ∦ ₿98% |
| 11:31                                                                                                    | ∦ 098% |
| 11:31                                                                                                    | * 198% |
| 11:31<br>← Bluetooth Conectado<br>status:Pareado * 14667616 *<br>Bluetooth                                                                                                    | * 098% |
| 11:31 <ul> <li>●</li> <li>← Bluetooth Conectado</li> <li>status:Pareado * 14667616 *</li> <li>Bluetooth</li> <li>■</li> <li>■</li>             &lt;</ul>                                                                                                    | * 098% |
| 11:31        ●         ← Bluetooth Conectado       status:Pareado * 14667616 *         Bluetooth       ●         DESKTOP-CG5BSHE       ●         7B:45:BA:87:82:80       ●                                                                                                    | * 198% |
| 11:31        ●         ← Bluetooth Conectado          status:Pareado * 14667616 *       ●         Bluetooth       ●         DESKTOP-CG5BSHE       7B:45:BA:87:82:80         Parear com       ?                                                                                                    | * 098% |
| 11:31       ●         ← Bluetooth Conectado          status:Pareado * 14667616 *       Bluetooth         DESKTOP-CG5BSHE       7B:45:BA:87:82:80         7B:45:BA:87:82:80       Parear com ?         Código de pareamento Bluetooth       OOOO 4.0                                                                                                    | * 098% |
| 11:31       ●         ← Bluetooth Conectado         status:Pareado * 14667616 *         Bluetooth         DESKTOP-CG5BSHE         7B:45:BA:87:82:80         Parear com       ?         Código de pareamento Bluetooth         OOOO 40         Permitir o accesso aos seus contatos e s                                                                                                    | * 198% |
| 11:31 <ul> <li>♦</li> <li>Bluetooth Conectado</li> <li>status:Pareado * 14567616 *</li> <li>Bluetooth</li> <li>DESKTOP-CG5BSHE</li> <li>7B:45:BA:87:82:80</li> </ul> Parear com ?           Código de pareamento Bluetooth <ul> <li>Código de pareamento Bluetooth</li> <li>OOO 4.0</li> <li>□</li> <li>Permitir o accesso aos seus contatos e sensitivation de chamadas</li> </ul>                                                                                                    | * 198% |
| 11:31       Image: Constraint of the second of the second o | * 098% |
| 11:31 <ul> <li>♦</li> <li>Bluetooth Conectado</li> <li>status:Pareado* 14667616*</li> <li>Bluetooth</li> </ul> Bluetooth           DESKTOP-CG5BSHE           7B:45:BA:87:82:80           Parear com           Código de pareamento Bluetooth           OOO 40           Permitir o acesso aos seus contatos e sinstórico de chamadas           CANCELAR         PAR           HVR-1531-10009-L           HVR-1448-26789-L                                                                                                    | * 198% |
| 11:31       Image: Constraint of the second of the second o | * 198% |
| 11:31 <ul> <li>♦</li> <li>Bluetooth Conectado</li> <li>status:Pareado*14667616*</li> <li>Bluetooth</li> <li>DESKTOP-CG5BSHE</li> <li>7B:45:BA:87:82:80</li> </ul> <ul> <li>Parear com</li> <li>Código de pareamento Bluetooth</li> <li>OOOO 40</li> <li>Permitir o acesso aos seus contatos e so histórico de chamadas</li> <li>CANCELAR</li> <li>PAR</li> <li>HVR-1531-10009-L</li> <li>HVR-1448-26789-L</li> <li>Amazfit T-Rex</li> <li>HVR-1448-23571-L</li> </ul>                                                                                                    | * 198% |
| 11:31<br>♦ Bluetooth Conectado<br>status:Pareado* 14667616*<br>Bluetooth<br>DESKTOP-CG5BSHE<br>7B:45:BA:87:82:80<br>Parear com ?<br>Código de pareamento Bluetooth<br>OOO 40<br>Permitir o acesso aos seus contatos e e<br>histórico de chamadas<br>CANCELAR PAR<br>HVR-1531-10009-L<br>HVR-1448-26789-L<br>Amazítt T-Rex<br>HVR-1448-23571-L<br>Q Procurar dispositivo                                                                                                    | * 198% |
| 11:31       Image: Status: Pareado * 14667616 *         Bluetooth       Eluetooth         DESKTOP-CG5BSHE       7B:45:BA:87:82:80         Parear com       ?         Código de pareamento Bluetooth       OOOO 4.0         Permitir o accesso aos seus contatos e se histórico de chamadas       CANCELAR         PAR       HVR-1531-10009-L         HVR-1448-26789-L       Amazfit T-Rex         HVR-1448-23571-L       Q                                                                                                    | * 198% |

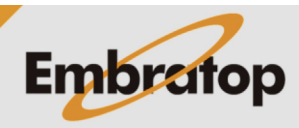

www.embratop.com.br

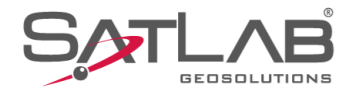

| 11:34              | * 098%               |
|--------------------|----------------------|
| 1                  |                      |
| Modo Modo Roy      | ver                  |
| Versão do Firmware | : 2.2.9 TR7 Atualiza |
| Validade: 2022-07- | 19                   |
| Tipo               | Bluetooth >          |
| Antena             | [TR7] GNSS Antenna > |
|                    |                      |
| Registro           | Desconectar          |
|                    | • •                  |

**7.** Finalizada a conexão ao receptor, clique no botão destacado para retornar à tela **GNSS**.

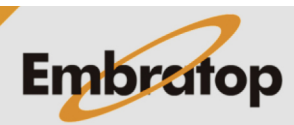

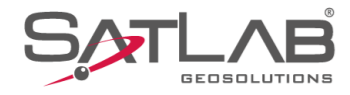

### 2. Conectar o coletor ao receptor via WiFi

1. Após abrir ou criar um projeto, clique em GNSS;

2. Clique em Disp;

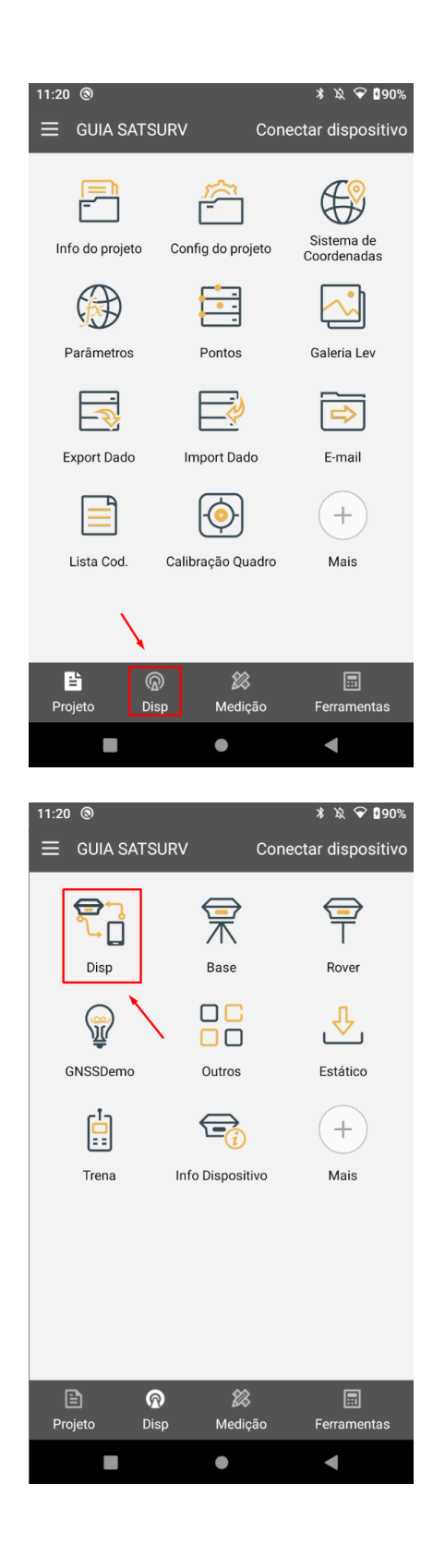

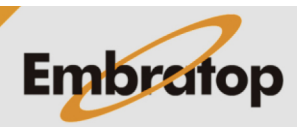

www.embratop.com.br

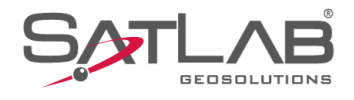

#### 3. Clique em Tipo;

4. Selecione a opção WiFi;

| 13:37 ⑧<br>← Disp                        | ∦ ∎100%              |
|------------------------------------------|----------------------|
| Desco                                    | nectar               |
| Modo<br>Versão do Firmware:<br>Validade: | 1                    |
| Тіро                                     | Bluetooth >          |
| Antena                                   | [TR7] GNSS Antenna > |
|                                          |                      |
| Registro                                 | 📿 Conectar           |
|                                          |                      |
| 13:38<br>← Disp<br>Desco                 | * ∎100%              |
| Modo                                     |                      |
| Versão do Firmware:<br>Validade:         |                      |
| Тіро                                     | Bluetooth >          |
| Antena                                   | [TR7] GNSS Antenna > |
| Bluetooth                                | $\checkmark$         |
| WiFi                                     |                      |
| GNSS Interno                             |                      |
| Demo                                     |                      |
|                                          |                      |

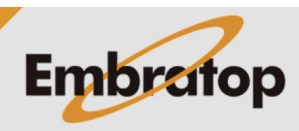

www.embratop.com.br

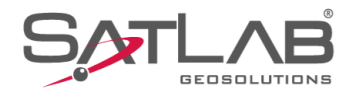

#### 5. Clique em Conectar;

∦ ∎100% 13:39 🕲 ← Disp Desconectar Modo Versão do Firmware: Validade: Тіро WiFi > [TR7] GNSS Antenna > Antena Uso disp rede Ao usar WiFi para conectar o receptor RTK, use o tráfego do cartão SIM do Registro ◄ 13:40 🕲 ∦ ∎100% 🔶 WIFI Coneção status:wifi habilitada WLAN

# **6.** Clique no botão **WiFi Buscar** para listas as redes próximas ao coletor;

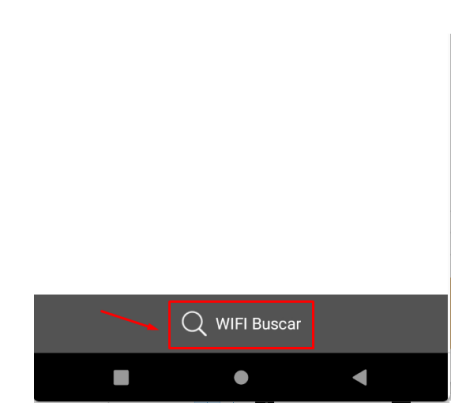

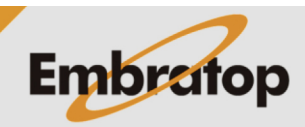

www.embratop.com.br

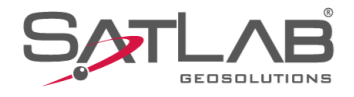

**7.** Serão listadas as redes WiFi próximas ao coletor, a rede dos receptores serão identificadas pelo número de série de cada um. Clique sobre o número que deseja conectar;

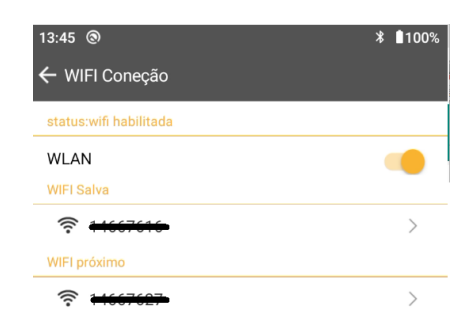

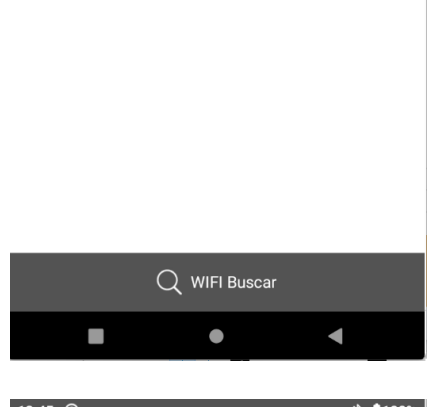

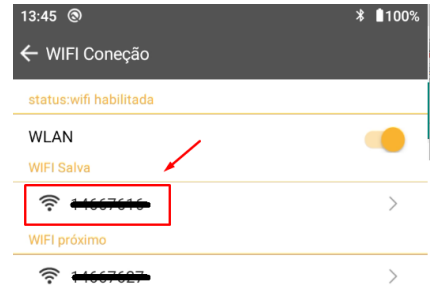

Q WIFI Buscar

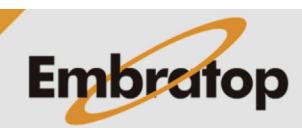

www.embratop.com.br

8. Clique sobre a rede desejada;

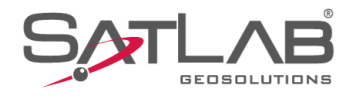

9. Clique em Sim para concluir a conexão;

**10.** O receptor estará conectado ao coletor via WiFi.

| 13:51 @                                                                      | ≵ ∎100% |
|------------------------------------------------------------------------------|---------|
| ← WIFI Coneção                                                               |         |
| status:wifi habilitada                                                       |         |
| WLAN                                                                         |         |
| WIFI Salva                                                                   |         |
| <u> লি <del>14667616-</del></u>                                              |         |
| WIFI próximo                                                                 |         |
|                                                                              |         |
| AVISO<br>Confirma a conexão com o dispositivo"                               | - 1     |
| +1667616"?                                                                   |         |
| Nao Sim                                                                      |         |
| Rosangela_EXT                                                                |         |
|                                                                              |         |
|                                                                              |         |
|                                                                              |         |
|                                                                              | >       |
| Q WIFI Buscar                                                                |         |
|                                                                              |         |
|                                                                              |         |
| 13:54 ☜ 🕲 *<br>← Disp                                                        | ☞ 100%  |
|                                                                              |         |
| Modo Modo Base                                                               |         |
| Versão do Firmware: 2.2.9 TR7 Atualiza                                       |         |
| Validade: 2022-07-19                                                         |         |
| Tipo                                                                         | WiFi >  |
| Antena [TR7] GNSS Ante                                                       | enna >  |
| Use diep rede                                                                |         |
| Ao usar WiFi para conectar o receptor<br>RTK, use o tráfego do cartão SIM do |         |
| Ao usar WiFi para conectar o receptor<br>RTK, use o tráfego do cartão SIM do | ••      |
| Ao usar WIFi para conectar o receptor<br>RTK, use o trafego do cartão SIM do | nectar  |

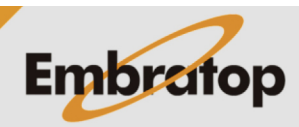

www.embratop.com.br